| 활용제목명 | 내 밭에 알맞은 콩 재배기술을 알려주는 콩 재배정보 시스템 |                       |    |     |                  |                                  |
|-------|----------------------------------|-----------------------|----|-----|------------------|----------------------------------|
| 연구개발자 | 소속기관                             | 경기도농업기술원<br>(제2농업연구소) | 성명 | 이영수 | 전화 및<br>e-mail주소 | 031)229-6102<br>yslee75@gg.go.kr |
| 공동개발자 | "                                | "                     | "  | 김성기 | "                | 031)229-6181                     |
|       | "                                | "                     | "  | 최병열 | "                | 031)229-6101                     |
|       | "                                | "                     | "  | 조영철 | "                | 031)229-6182                     |
|       | "                                | 경희대학교                 | "  | 윤진일 | "                | 031)201-2616                     |

1. 구 분 : 프로그램 제작('04~'06, 경기도원)

## 2. 개발경위 및 활용

- 프로그램 : 콩 재배정보시스템(MAPSOY)
- 개발목적 : 콩 생태형별 재배단지 설정 및 필지단위 재배기술정보 제공
- 활용대상 : 콩 재배농가 및 농업정책관련 행정기관
- 활용지역 : 연천, 파주, 포천
- 활용목적 및 방법

| 수요자            | 활용목적                                                | 활용방법                                                                                         |
|----------------|-----------------------------------------------------|----------------------------------------------------------------------------------------------|
| 농업정책관련<br>행정기관 | ·콩 재배단지 육성<br>·콩 안정생산기술 보급<br>·콩 재배농가 소득향상 정책<br>추진 | ·콩 생태형별 재배적지 추출<br>·적품종, 재배방법 등 선발 및 보급<br>·콩 이모작 작부모형 설정 및 보급<br>·단지화 가능 재배지역 선정 및 정책<br>추진 |
| 콩 재배농가         | · 필지별 알맞은 재배기술 습득<br>· 콩 안정생산으로 소득증대                | · 필지별 알맞은 품종 및 파종시기 결정<br>· 콩 이모작을 위한 전후작물 결정                                                |

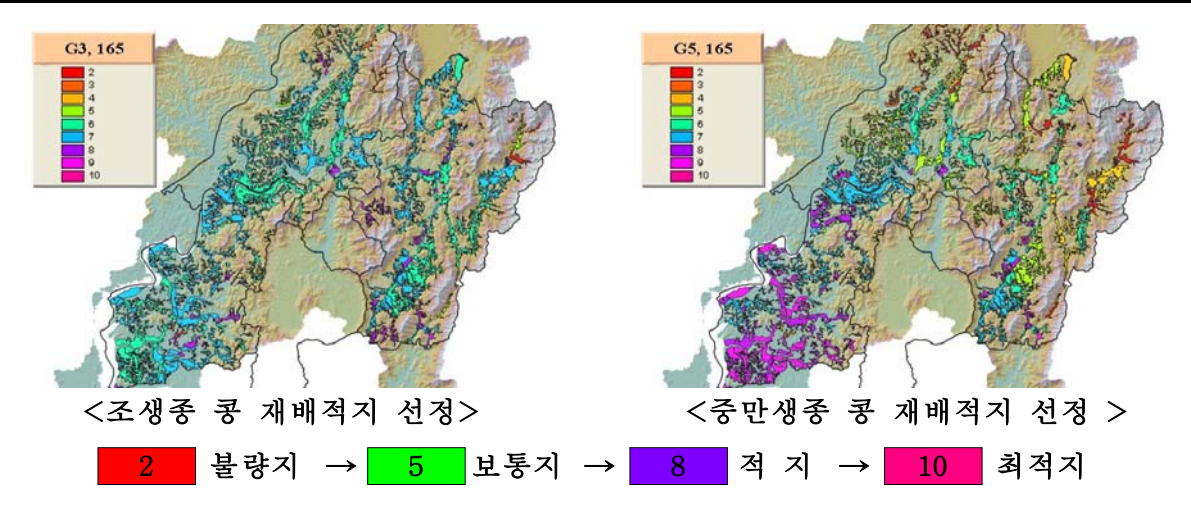

## 3. 적 요

- 콩 재배정보 시스템(MAPSOY)은 연천, 파주, 포천지역에 알맞은 콩 재배 정보를 농가 필지단위로 제공해 주는 프로그램임.
- 온 프로그램을 이용하여 해당 필지에 맞는 콩 품종과 파종시기 등 최적 재배기술정보를 제공받아 영농에 활용할 수 있음.
- 4. 개발기술의 활용방법
  - 경기도농업기술원 홈페이지, 각 시군 홈페이지 접속 및 담당자 상담
  - 시스템 구동조건은 컴퓨터 팬티엄 Ⅲ 이상이고, Arc View GIS 3.2가 설치
    되어야 하며, 담당자는 사전교육을 통하여 운영기술을 습득해야함.
  - 병해충 발생정보는 제공되지 않으므로 방제상담은 기술센터 등과 상담 바람.

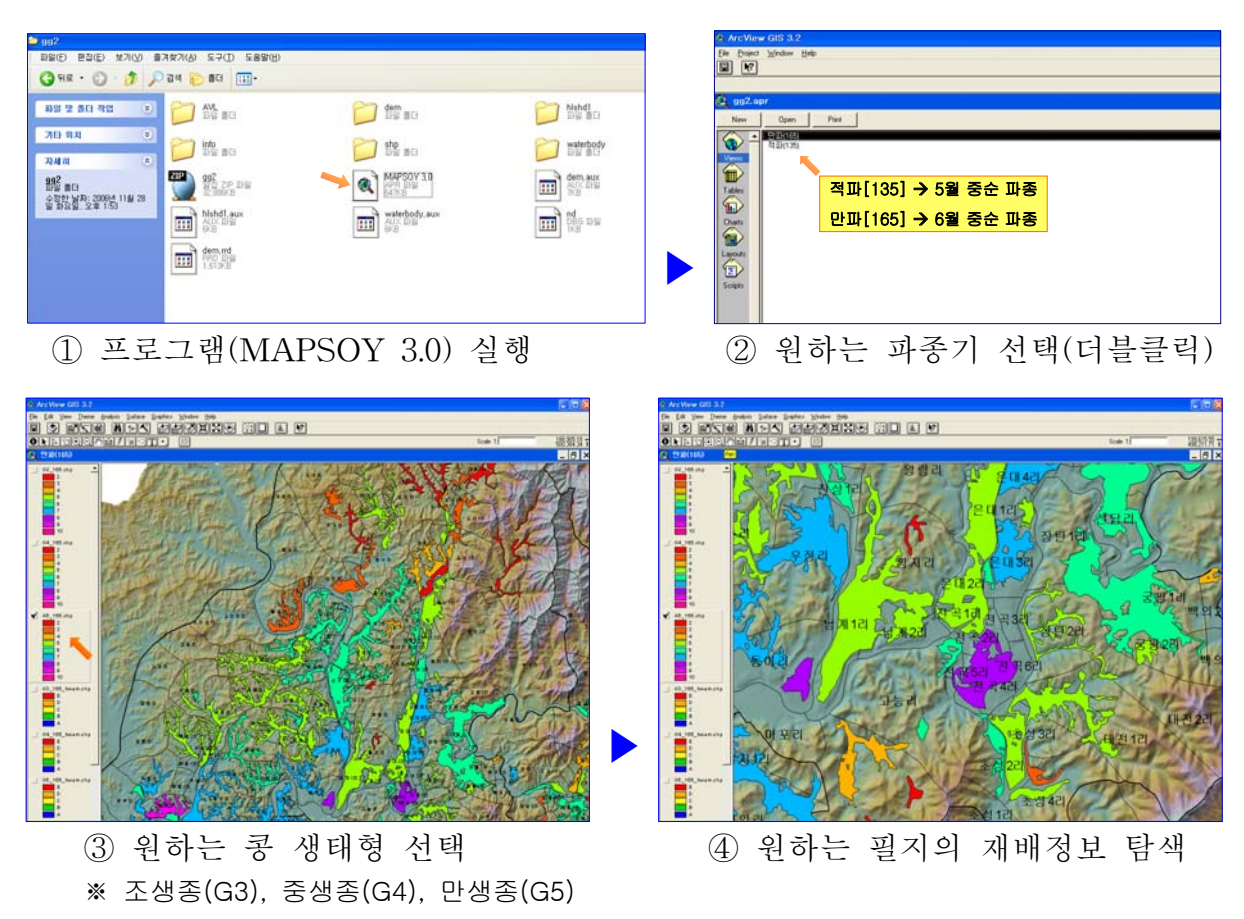

## < 콩 재배정보시스템을 이용한 정보 검색 >